## Инструкция для пользователей ИС «Навигатор дополнительного образования детей Камчатского края»

## «Как подписать договор на обучение с помощью ИС "Навигатор"».

ШАГ 1. Оформите заявку на обучение ребенка с применением средств сертификата, в момент, когда организатор программы обработал заявку, применил сертификат и подготовил договор на обучение, родителю будет доступна информация о том, что:

- заявка подтверждена организатором;
- на счете сертификата заблокированы средства, которые понадобятся для оплаты обучения.

Родитель может проверить: есть ли подготовленный для него договор, если есть – подписать договор, не выходя из дома, и самостоятельно зачислить своего ребенка на обучение. Для этого перейти в раздел «ДОГОВОРЫ» (рис. 1)

| ← навигат | ОР ДОПОЛНИТЕЛ | ЬНОГО ОБРАЗОВАНИЯ |        | (8) ₩ ⊙  |           |
|-----------|---------------|-------------------|--------|----------|-----------|
| КАБИНЕТ   | ИЗБРАННОЕ     | ПРОСМОТРЕННОЕ     | ЗАЯВКИ | договоры | ВАШИ ДЕТИ |

Рис. 1

ШАГ 2. Найдите нужный договор (если их несколько), нажмите «ПОДРОБНЕЕ» и ознакомьтесь с данными (рис. 2)

| Ваши договор<br>Ожидает подписания | ЭЫ                                                 |                                   |
|------------------------------------|----------------------------------------------------|-----------------------------------|
| Har                                | івка №: 266<br>иер договора: 195<br>чало обучения: | подписать<br>Скачать<br>подробнее |
| Стоимость услуг:                   | Объем услуг:                                       |                                   |
| Данные обучения:                   | Данные программы:                                  | Доп. информация:                  |
|                                    |                                                    |                                   |
|                                    |                                                    |                                   |
|                                    |                                                    |                                   |

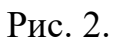

ШАГ 3. Договор не обязательно скачивать, распечатывать и нести в учреждение. Используя возможности личного кабинета в Навигаторе, подпишите подготовленный организатором договор и зачислите ребенка на обучение, не выходя из дома. Для этого нужно нажать на «ПОДПИСАТЬ», еще раз ознакомиться с условиями договора и нажать «ПОДПИСАТЬ» (рис. 3)

| Ваши договоры<br>Ожидает подписания                                                                                                    |  |                                                                                                    | ПОДПИСАНИЕ ДОГОВОРА                                                                                                    |
|----------------------------------------------------------------------------------------------------|--|----------------------------------------------------------------------------------------------------|----------------------------------------------------------------------------------------------------|
| «Читай-ка»<br>Заявка № 266<br>Номер дотовора. 195<br>Начало обучения: 01.01.2021                                                                                                    |  | подписать<br>Скачать<br>Подробнее                                                                              | Подписывая договор, вы соглашаетесь с его условиями:<br>Дата начала обучения: 01.01.2021<br>Дата окончания обучения: 13.05.2021<br>Стоимость обучения: 2226.04 руб. (оплачивается за счет средств<br>сертификата финансирования). |
| Стоимость услуг: 2226.04 руб. Объем услуг: 38 ч.<br>Данные обучения:<br>Ребенок: Проверкин Петр<br>Иванович<br>Начало: 01.01.2021<br>Окончание: 1.3.05.2021 (возможно<br>продление договора) |  | <b>Доп. информация:</b><br>Организация. <u>Мосу до ддт</u><br>"Центральный"<br>Группа. Подготовительная группа | После подписания договор вступит в силу, для расторжения<br>договора, пожалуйста, обратитесь в образовательную<br>организацию.<br>подписать не сейчас                                                                             |

Рис. 3